# **Post Spring Break Rapid COVID-19 Testing**

## MDHHS is offering Rapid COVID-19 Testing on Ingham ISD's campus in Mason

If you plan to travel over spring break, we hope you will get a Rapid COVID-19 test prior to returning to school or work. The event will host drive-thru testing. Results will be available in 15-30 minutes after your swab test is done. You will leave the campus and receive your results via text or email. This event is open to the public and pre-registration is **strongly** recommended. Testing will be held on the following dates:

Sunday, April 11, 2021 · 10:00 am to 5:00 pm

## Wednesday, April 14, 2021 · 11:00 am to 6:00 pm

# You must enter from Howell Road (2630 W. Howell Road, Mason)

# **COVID TESTING PRE-REGISTRATION**

Please enter the link below or scan the QR code based on the date you select on your mobile device to begin your pre-registration process. You'll be taken to an online form to fill out, sign electronically on your device, and submit. Completing this will greatly speed up the testing process. If you're unable to complete this, we will complete it with you at our registration tent.

Please provide your correct first name, last name, and date of birth as well as a valid email address. Your results will be sent to your email address and you will need to validate your account by entering in your name (first and last) and date of birth. Thank you!

#### April 11 Registration QR Code

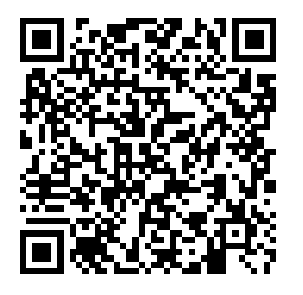

http://honumg.info/WilsonTalent

### April 14 Registration QR Code

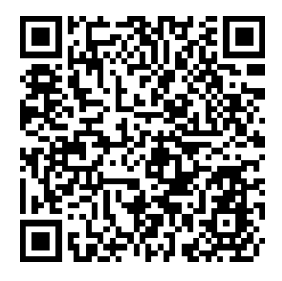

http://honumg.info/ThorburnEC

#### **Apple QR Instructions**

Open the Camera app from the Home screen, Control Center or Lock screen. Select the rear facing camera. Hold your device so that the QR code appears in the viewfinder in the Camera app. Your device recognizes the QR code and shows a notification. Tap the notification to open the link associated with the QR code.

#### Android QR Instructions

Open your Camera app and point it steadily for 2-3 seconds towards the QR Code you want to scan. Whenever scanning is enabled, a notification will appear. If nothing happens, you may have to go to your Settings and enable QR Code scanning. If QR Codes isn't an option in your settings, your device unfortunately can't scan QR Codes natively. But don't worry, this only means you'll have to download a free third-party QR Code reader app from the Google Play store.

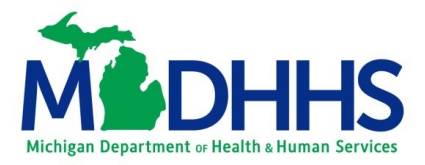

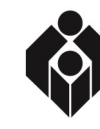

Ingham Intermediate School District A Regional Educational Service Agency